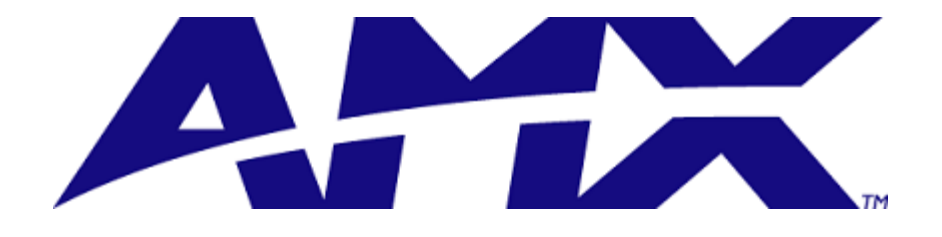

## **Duet Module Interface Specification**

for a

# Yealink MS Teams Rooms Gateway Utility

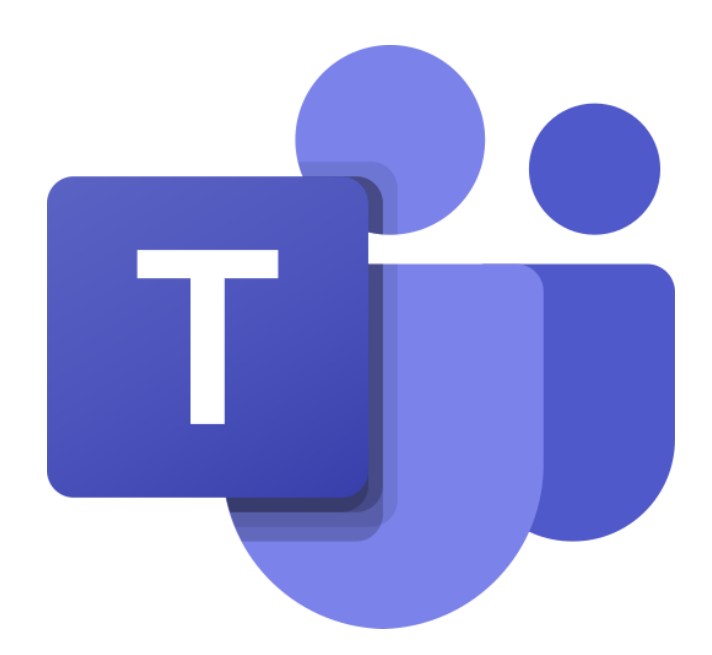

## TABLE OF CONTENTS

| Introduction                        |    |
|-------------------------------------|----|
| Overview                            |    |
| Implementation                      |    |
| Port Mapping                        | 4  |
| Buttons                             | 5  |
| Channels                            | 5  |
| Levels                              | 5  |
| Command Control                     | 6  |
| Programming Notes                   | 9  |
| Protocol Notes                      | 10 |
| Module Web Configuration            | 12 |
| NetLinx Platform Compatibility      | 12 |
| Confidential Data Encryption        | 12 |
| Setting Web Configuration Tool Name | 12 |
| Web Configuration Tool Tabs         | 12 |

## **Revision History**

| Date   | Version | Initials | Comments        |
|--------|---------|----------|-----------------|
| 5-2022 | 1.0.0   | IRC      | Initial release |

## Introduction

This is a reference manual to describe the interface provided between an AMX NetLinx system and a **Yealink MS Teams Rooms device(s).** The interface was tested using version **1.6.201** of the firmware.

This module has a **minimum AMX hardware** requirement of an *NX-Series* **controller with master firmware 1.6.201** 

This module has a minimum firmware requirement for the *Yealink* device of version 2.30.50.0.

This module was written using Caf éDuet firmware version v3.21.343. NetLinx Studio version 4.4 build 1914, Caf éDuet application platform and runtime version 2.0.5, and Caf éDuet application plug-in version 3.2.0.

This module implements the **ITGWebServices Jett Server module** as the parent module and all instances must have the SERVER.PROPERTY-Duet-Device property set the same with a valid Duet Virtual Device DPS.

## <u>Overview</u>

The COMM module translates between the standard interface described below and the **Yealink MS Teams Rooms** UI protocol. It parses the buffer for responses from the **Yealink MS Teams Rooms** UI, sends strings to control the **Yealink MS Teams Rooms** UI, and receives commands from the UI module or telnet sessions.

This module uses the standard interface described below and parses the command responses for feedback.

The following diagram gives a graphical view of the interface between the interface code and the Duet module.

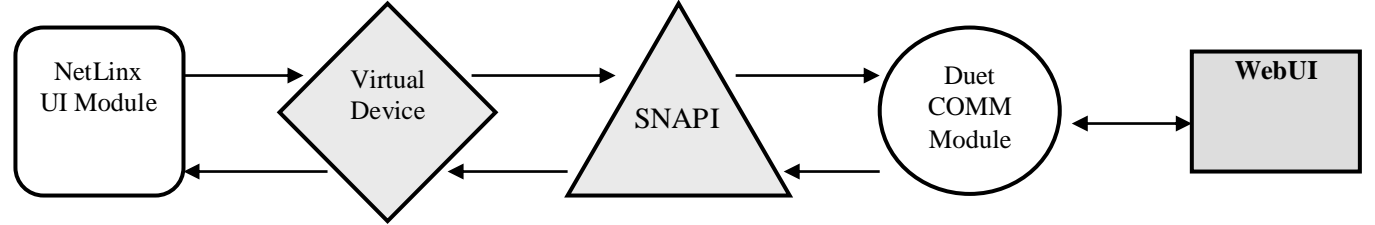

## Implementation

To interface to the AMX **Yealink MS Teams Rooms Gateway** module, the programmer must perform the following steps:

- 1. Define the device ID for each **TeamsUI** module instance.
- 2. Define the virtual device ID that each **TeamsUI** module instance will use to communicate with the main program and User Interface. Duet virtual devices use device numbers 41001 42000.

- Define the virtual device ID that the ITGWebService JettyServer module will use to communicate with the main program and User Interface. Duet virtual devices use device numbers 41001 - 42000
- 4. This Duet module must be included in the program with a DEFINE\_MODULE command. This command starts execution of the module and passes in the following key information: the device ID of the parent to be controlled, and the virtual device ID for communicating to the main program.
- 5. Set the **SERVER.PROPERTY-Duet-Device**, **<DPS**> at the online event of all parent module instances.
- 6. Set the webui-configuration-file Property at the online event for each module instance

An example of how to do this is shown below.

| DEFINE_DEVICE |             |                                     |
|---------------|-------------|-------------------------------------|
| dvDevice      | = 0:3:0     | // The parent module device         |
| vdvDevice     | = 41001:1:0 | // The parent module virtual device |
| vdvServer     | = 41999:1:0 | // The Server Module virtual device |

DEFINE\_MODULE 'Yealink\_MSTeamsRooms\_Gateway\_dr1\_0\_0'UI1(vdvDevice, dvDevice)

```
}
```

## Port Mapping

This module uses multiple virtual devices in order distinguish events for one zone from another.

| Virtual Device         | Buttons | Channels | Levels | Control | Feedback |
|------------------------|---------|----------|--------|---------|----------|
| 41001:1:0              | All     | All      | All    | All     | All      |
| 41001:2:0 - 41001:20:0 | All     | All      | All    | n/a     | n/a      |

#### **Table 1 - Port Mapping**

## **Buttons**

The **Microsoft TeamsUI** initiates system control via button events (NetLinx commands *press, release, holdf*) sent from the Gateway module. The buttons supported by the Gateway module are listed below.

| Button | Description                            |
|--------|----------------------------------------|
| 1 1024 | Button action initiated from the WebUI |

## **Channels**

The UI module controls the **Microsoft TeamsUI** via channel events (NetLinx commands *pulse, on, and off*) sent to the Gateway module. The channels supported by the Gatewat module are listed below.

| Channel | Description                                                  |  |
|---------|--------------------------------------------------------------|--|
| 1 1024  | Set button feedback at WebUI                                 |  |
| 251     | ON: Successfully started the Server – feedback only (Port 1) |  |
|         | OFF: Server is not started                                   |  |
| 252     | ON: Server initialization complete – feedback only (Port 1)  |  |
|         | OFF: Server initialization is not complete                   |  |

 Table 2 - Virtual Device Channel Events

## Levels

The UI module controls the **Microsoft TeamsUI** via level events (NetLinx command *send\_level*) sent to the Gateway module. The levels supported by the Gateway module are listed below

| Level | Description                              |
|-------|------------------------------------------|
| 1 16  | Level control and feedback for the WebUI |

 Table 3 - Virtual Device Level Events

## **Command Control**

The UI module controls the **Microsoft TeamsUI** via command events (NetLinx command *send\_command*) sent to the module. The commands supported by the Gateway module are listed below. Note: An '\*' indicates an extension to the standard API.

| Command                                          | Description                                                                                                    |  |  |
|--------------------------------------------------|----------------------------------------------------------------------------------------------------|--|--|
| *CLIENTS.CONNECTED-<br>DISCONNECT,ALL            | Disconnects all connected clients.<br>CLIENTS.CONNECTED-DISCONNECT,ALL                                                                                                    |  |  |
| *CLIENTS.CONNECTED-<br>DISCONNECT, <host></host> | Disconnects all connected clients at specified host.<br>CLIENTS.CONNECTED-DISCONNECT,192.168.2.100                                                                                                    |  |  |
| *?CLIENTS.CONNECTED                              | Queries for all connected clients. Returns a list of all connected clients.                                                                                                    |  |  |
| ?DEBUG                                           | Request the state of the debug feature                                                                                                    |  |  |
| DEBUG- <value></value>                           | <pre>Set the state of debugging messages in the UI module<br/>and the Comm. module.<br/><value> : 1 = set only error messages on<br/>2 = set error and warning messages on<br/>3 = set error, warning &amp; info messages on<br/>4 = set all messages on<br/>DEBUG-1</value></pre> |  |  |
| ?PROPERTY- <key></key>                           | Get the value of a property <key>. If the value is<br/>not initialized, an empty string is returned.<br/><key> : webui-resources-zip<br/>webui-configuration-file<br/>?PROPERTY-webui-configuration-file</key></key>                                                               |  |  |

| PROPERTY- <key>, <value></value></key>        | Set the value of property <key> to <value>. This must be followed<br/>by the REINIT command to take effect.<br/><key> : webui-resources-zip<br/><value> : path and name of saved file<br/>[default] : teams.zip<br/><key> : webui-configuration-file<br/><value> : path and name of saved file<br/>PROPERTY-webui-resources-zip /uifiles/teams_v1_zip</value></key></value></key></value></key> |
|-----------------------------------------------|----------------------------------------------------------------------------------------------------|
| RFINIT                                        | Reinitializes the module. Refreshes all file data as set at webui-                                                                                                    |
| KLIIII                                        | resources-xxxx Properties.                                                                                                    |
| *SERVER.PROPERTY- <key>,<value></value></key> | Set the value of server property <key> to <value>.<br/><key> : Duet-Device<br/><value> : DPS of server device<br/>SERVER.PROPERTY-Duet-Device,41999:1:0</value></key></value></key>                                                                                                    |
| *?URL-HTTP                                    | Query for WebUI URL.                                                                                                    |
| *?URL-WS                                      | Query for WebSocket direct access URL.                                                                                                    |

**Table 4 – Send Command Definitions** 

#### Command Feedback

The COMM module provides feedback to the User Interface module for **Microsoft TeamsUI** changes via command events. The commands supported are listed below.

**PLEASE NOTE:** Feedback is only provided when there is a state change. If no state change resulted from the command sent in, then no feedback will be returned.

| Command                                                                                          | Description                                                                                                    |  |  |
|--------------------------------------------------------------------------------------------------|----------------------------------------------------------------------------------------------------|--|--|
|                                                                                                  | List of all connected clients at all parent modules' instances.                                                                                                    |  |  |
| *CLIENTS.CONNECTED-<br><index>,<total>,<host ip="">,&lt;<br/>username&gt;</host></total></index> | <pre><index> : item # <total> : total items <host ip=""> : client addressing <username> : Authorization</username></host></total></index></pre>                                                                                                    |  |  |
|                                                                                                  |                                                                                                    |  |  |
| *CLIENT.CONNECT-<br><host ip="">,<username></username></host>                                    | New client connected notification<br>CLIENT.CONNECT-192.168.2.74,administrator                                                                                                    |  |  |
|                                                                                                  | Connected client disconnect notification                                                                                                    |  |  |
| *CLIENT.DISCONNECT-<br><host ip="">,<statuscode></statuscode></host>                             | <pre>StatusCodes:<br/>1001: Server shutdown<br/>1002: Protocol Error<br/>1003: Bad Data received<br/>1007: Bad Payload recieved<br/>1008: Policy Violation - failed authentication or<br/>authorization<br/>1010: Required Extension is missing<br/>1011: Server Error<br/>1012: Service Restarted<br/>1013: Try Again Later<br/>1014: Invalid Upstream Response<br/>1015: Failed TLS Handshake<br/>CLIENT.DISCONNECT-192.168.2.74,1008</pre> |  |  |
| PROPERTY- <key>,<value></value></key>                                                            | Feedback on the value of property <key>. Note: An empty string is returned if the property has no value <key> : webui-resources-zip  <value> : path and name of saved file <key> : webui-configuration-file <value> : path and name of saved file PROPERTY-webui-resources-zip,teams.zip</value></key></value></key></key>                                                                                                    |  |  |

| *URL-<br>HTTP, <protocol>://<host>:<p<br>ort&gt;/web/ui/<dps.number>/ho<br/>me</dps.number></p<br></host></protocol> | WebUI URL where <host> will the static IP or FQDNS<br/>Hostname if set.<br/>URL-HTTP, <u>http://192.168.2.75:8080/web/ui/41101/home</u></host> |
|----------------------------------------------------------------------------------------------------|----------------------------------------------------------------------------------------------------|
| *URL-                                                                                                    | WebSocket direct access URL where <host> will the static</host>                                                                                |
| WS, <protocol>://<host>:<por< td=""><td>IP or FQDNS Hostname if set.</td></por<></host></protocol>                   | IP or FQDNS Hostname if set.                                                                                                    |
| t>/web/ui/ <dps.number>/ws</dps.number>                                                                              | URL-WS, <u>ws://192.168.2.75:8080/web/ui/41101/</u> ws                                                                                         |

#### **Table 5 - Command Feedback Definitions**

## **Device Notes**

This hardware requires its configuration to be updated with the URL of the module instance as published from the Command API or at the Web Configuration control tab.

- 1) Enter the Windows root machine as the device admin user.
- 2) Launch the Yealink plug-in software.
- 3) Press the "Settings" icon.
- 4) Select "Room Control" from the list.
- 5) Toggle the "Room Control" option on.
- 6) Enter the module instance URL in the "Web Address" input field.
- 7) Exit the Windows root machine and restart with the MTR Interface/App view.

Refer to the device manual for complete and detailed instructions.

## Programming Notes

This module has an external jar dependency (jose-4j-0.7.11.jar) which should be included with the Project package and loaded to the controller with the other jar files.

The **SERVER.PROPERTY-Duet-Device**, **<DPS>** must be set the same at all module instances that implement the **ITGWebServices Jetty Server** module.

The **ITGWebService Jetty Server** module is embedded in this module and does not require a separate download or instantiation.

Calling REINIT at the module instance or rebooting the controller is required to read in updated webui files (webui-configuration-file or webui-resources-zip Properties).

## **Protocol Notes**

Authentication is required for all connections to the server regardless of Protocol. The provided credentials are validated against the users in the Controller's Security settings. It is recommended to create a WebUI role access limited to only HTTP/HTTPS then create user(s) with the WebUI role for each connection with the Type set to Device. Once Authenticated, persistent Authorization is enabled by storing a signed and encrypted JSON Web Token (JWT) as an httpOnly Cookie on the client machine.

| Device Configuration      |
|---------------------------|
| FTP Access                |
| HTTP/HTTPS                |
| Program Port Access       |
| Telnet/SSH/SSH FTP Access |
| User Access 1             |
| User Access 3             |
| User Management           |
|                           |

| Jser Name: *                                          | Туре:        |     |
|-------------------------------------------------------|--------------|-----|
| roomUI1                                               | Device -     |     |
| Roles:                                                |              |     |
| WebUI 👻                                               |              |     |
|                                                       |              |     |
| Your new password must be between 4 to 20 characters. |              |     |
| lew Password: *                                       |              |     |
|                                                       |              |     |
| onfirm Password: ★                                    |              |     |
|                                                       |              |     |
| ermissions:                                           |              |     |
| HTTP/HTTPS                                            |              |     |
|                                                       |              |     |
|                                                       |              |     |
|                                                       | 🗙 Cancel 🗸 A | ссе |

## Module Web Configuration

This module implements a Web Configuration tool that allows viewing with an option to edit select Properties required to establish and maintain communications to the device. Data applied at the Web Configuration tool will be persistently stored on the controller and will have precedence over data set through the virtual device Property command API when the module is reinitialized. Selecting the *Restore Defaults* option will delete the persistent data storage and precedence will revert to the virtual device Property command API.

## **NetLinx Platform Compatibility**

Accessing the Web Configuration tool requires a minimum NetLinx Master firmware version of 1.6.x (NX-Series).

## **Confidential Data Encryption**

All confidential data is encrypted in transit from the controller and masked at the client. The encryption mode is AES 256 GCM; the key and initialization vector (IV) are unique to each controller. Confidential data applied to the module configuration at the client is sent back to the controller as clear text and encrypted at rest in the persistent storage. It is strongly recommended that HTTP is explicitly disabled with HTTPS enabled exclusively in the General System Security settings of the master.

## **Setting Web Configuration Tool Name**

The name of the Web Configuration tool as it appears in the icon on Web Controls menu on the controller System Configuration page can be set from NetLinx code through the noted virtual device Property command APIs. When not validly set through a Property the default tool name is "MS Teams UI *<Virtual-Device.NUMBER>*".

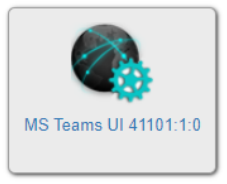

The module Properties will be evaluated with the following priority to set the name of the Web Configuration tool:

- 1. send\_command vdvDevice,"PROPERTY-WEB.CONFIG.NAME,',<name>";
- 2. send\_command vdvDevice,"'PROPERTY-RMS-ASSET-NAME,',<name>";

## Web Configuration Tool Tabs

The following tabs are enabled in the web configuration tool.

## Configuration

The Configuration Tab enables access to select Module Properties required for establishing and maintaining communications to the controlled device.

| System Configuration     ×     ₩     Duet Web       →     C     △     Not secure     192.168.2.75 | Configuration: MS Team X +                                                               |     |    |            | Ň |   |            |     |
|---------------------------------------------------------------------------------------------------|------------------------------------------------------------------------------------------|-----|----|------------|---|---|------------|-----|
| → C ☆ ▲ Not secure   192.168.2.75                                                                 |                                                                                          |     |    |            |   |   |            |     |
|                                                                                                   | web/module/M5 Teams UT 41101:1:0/client/index                                            | Q E | \$ | <b>0</b> 2 | 0 | • | <b>₩</b> 0 | 1 0 |
| Duet WebConfiguratio                                                                              | n                                                                                        |     |    |            |   |   |            |     |
| AS Teams UI 4110<br>icrosoft_TeamsUl_Gateway_dr1_0_0 Version<br>Configuration Logging Control     | 01:1:0<br>1.0 0 Compiled: 05/18/22 10:24                                                 |     |    |            |   |   |            |     |
| Module Properties                                                                                 |                                                                                          |     |    |            |   |   |            |     |
| Virtual Device Address (DPS):                                                                     | 41101:1:0                                                                                |     |    |            |   |   |            |     |
| Device Interface Address (DPS):                                                                   | 0:2:0                                                                                    |     |    |            |   |   |            |     |
| Web UI Resources Package:                                                                         | teams.zip                                                                                |     |    |            |   |   |            |     |
| Web UI Configuration File:                                                                        | vaughn.json                                                                              |     |    |            |   |   |            |     |
|                                                                                                   |                                                                                          |     |    |            |   |   |            |     |
|                                                                                                   | The settings applied here have priority over the default properties set in NetLinx code. |     |    |            |   |   |            |     |
|                                                                                                   |                                                                                          |     |    |            | _ | _ |            |     |
|                                                                                                   |                                                                                          |     |    |            |   |   |            |     |
|                                                                                                   |                                                                                          |     |    |            |   |   |            |     |
|                                                                                                   |                                                                                          |     |    |            |   |   |            |     |

## Logging

The Logging Tab enables monitoring of select events and setting the Debug level in the module.

| System Configuration                          | × 🖞 Duet WebConfiguration: MS Tea                          | ∞ × +                      |                     |    |         |   |     |         | ~      |        |       | ×          |
|-----------------------------------------------|------------------------------------------------------------|----------------------------|---------------------|----|---------|---|-----|---------|--------|--------|-------|------------|
| $\leftarrow$ $\rightarrow$ C $\bigtriangleup$ | Not secure   192.168.2.75/web/module/MS8                   | :Teams :Ul :411            | 01:1:0/client/index |    |         | Q | e 1 | . 6     | 0      | • *    |       | <b>D</b> : |
| ANX Du                                        | et WebConfiguration                                        |                            |                     |    |         |   |     |         |        |        |       |            |
|                                               |                                                            |                            |                     |    |         |   |     |         |        |        |       |            |
| MS Toom                                       | DO LU 41101.1.0                                            |                            |                     |    |         |   |     |         |        |        |       |            |
| NS lean                                       | IS 0141101.1.0                                             |                            |                     |    |         |   |     |         |        |        |       |            |
| Microsoft_TeamsUI_Ga                          | ateway_ar1_0_0 Version: 1.0.0 Complied                     | 1: 05/18/22 10:24          |                     |    |         |   |     |         |        |        |       |            |
| Configuration                                 | Logging Control                                            |                            |                     |    |         |   |     |         |        |        |       |            |
| Module Log                                    |                                                            |                            |                     |    |         |   | L   | ast 100 | ) Logg | ed Mes | sages |            |
| Received                                      | Message                                                    |                            |                     |    |         |   |     |         |        |        |       |            |
| 05/18 11:40:14<br>05/18 11:40:14              | Device is communicating and data is<br>Device is connected | initialized.               |                     |    |         |   |     |         |        |        |       |            |
| 05/18 11:40:13                                | Module is reinitializing                                   |                            |                     |    |         |   |     |         |        |        |       |            |
| 05/18 11:40:05                                | Logger has been initialized.                               |                            |                     |    |         |   |     |         |        |        |       |            |
|                                               |                                                            |                            | FRROR               | ~  | Refresh | _ |     |         | Clea   | ır     |       |            |
|                                               |                                                            |                            |                     |    |         |   |     |         |        |        | -     |            |
|                                               |                                                            | This log does not show all | Diagnotics messages | ş. |         |   |     |         |        |        |       |            |
|                                               |                                                            |                            |                     |    |         |   |     |         |        |        |       |            |
|                                               |                                                            |                            |                     |    |         |   |     |         |        |        |       |            |
|                                               |                                                            |                            |                     |    |         |   |     |         |        |        |       |            |
|                                               |                                                            |                            |                     |    |         |   |     |         |        |        |       |            |
|                                               |                                                            |                            |                     |    |         |   |     |         |        |        |       |            |

## Control

The Control Tab enables basic device control and status feedback for the purpose of module commissioning.

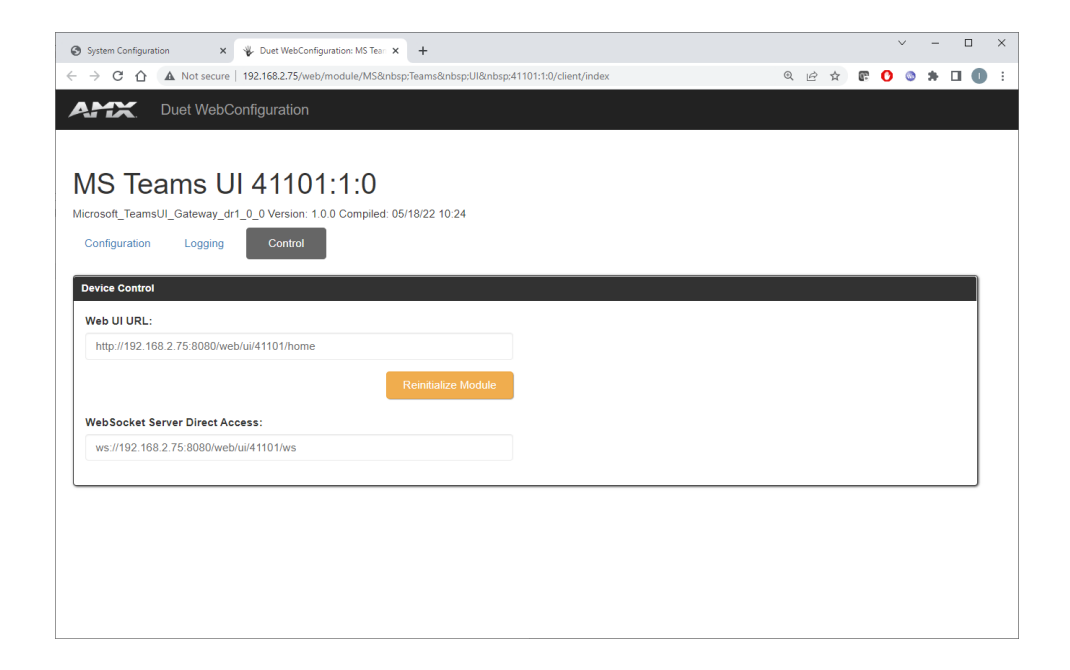